# Underwriter Registry

HUD requires that lenders use an FHA-registered underwriter to review and certify mortgage origination documents for compliance with the requirements of the FHA's mortgage insurance program. Use **Underwriter Registry** to add, change, or terminate underwriters registered with the FHA that are employed by your lending institution.

When registering a new underwriter, the underwriter is assigned an ID by the FHA that remains associated with the individual throughout his/her tenure as a direct endorsement (DE) underwriter, no matter what lender is his/her employer. The underwriter's name, address, and employment information may be changed but not the underwriter ID or Social Security Number. You may also terminate an underwriter when the underwriter leaves your employ. To learn more, refer to the following sections:

- Accessing Underwriter Registry
- Adding an Underwriter
- Updating Underwriter Information
- Terminating an Underwriter
- Removing and Reinstating an Underwriter

## Accessing Underwriter Registry

After signing on to the FHA Connection, follow the menu path: **Single Family FHA** > **Single Family Origination** > **FHA Approval Lists** > **Underwriter Registry** (the FHA Connection menu path appears in the red bar at the top of each function page (just like the one at the top of each page of this guide)).

| IFHA Connection                                          | Home ) Main Menu ) ID Maintenance ) E-mail Us ) Contact Us ) Sign Off<br>Welcome |
|----------------------------------------------------------|----------------------------------------------------------------------------------|
| Single Family FHA Single Family Origination > FH         | A Approval Lists > Underwriter Registry                                          |
| Underwriter Registry Request                             | Help Links ?                                                                     |
| Select Action: Select Type                               | Click to view options ( <i>pictured</i><br>below) and select action              |
| Send Reset Add New Underwriter Update Underwriter Employ | yment                                                                            |

Figure 1: Underwriter Registry Request page

If needed, click the HelpLinks ? button at the upper right of the page for **Business Background**, **Steps** for **Processing**, and **Field Descriptions** assistance. Detailed information is provided to help guide you through the Underwriter Registry process.

## Adding an Underwriter

If an underwriter does not have an FHA-issued **Underwriter ID** and has never been on the registry, the lender uses **Underwriter Registry** to add the underwriter to HUD's Underwriter Registry and an **Underwriter ID** is issued. Access **Underwriter Registry** by selecting *Add New Underwriter* from the **Select Action** drop-down list available on the **Underwriter Registry Reguest** page (**Figure 1**). Complete

the **Underwriter Registry** page (**Figure 2**) and click **Send**. If successfully processed, a confirmation message appears with the newly assigned **Underwriter ID**. Record the ID number for future reference.

| Underwriter ID:<br>Social Security Number: |                   |                            | r the underwi          | riter's               |           |
|--------------------------------------------|-------------------|----------------------------|------------------------|-----------------------|-----------|
| Underwriter Name:                          |                   |                            |                        |                       |           |
| Former Name:                               |                   |                            |                        |                       |           |
| Phone Number:                              |                   |                            |                        |                       |           |
| Email Address:                             |                   |                            |                        |                       |           |
| Confirm Email Address:                     |                   |                            |                        |                       |           |
| Attention Line:                            |                   |                            |                        |                       |           |
| Hse No Unit                                | Pre               | Street Name                | Туре                   |                       | Post      |
|                                            | ٩                 |                            |                        | Q                     |           |
| City                                       |                   | State                      |                        | Zip Co                | de        |
|                                            |                   | Select State ~             |                        |                       |           |
|                                            |                   | * Employment History       | r *                    |                       |           |
| ID                                         | Name              |                            | Hired Date             |                       |           |
| Current Employer: 15468                    |                   |                            |                        | 100 X 100             |           |
| certify that the individual meets          | all of the Depar  | ment's requirements for be | ing a DE underwriter a | s found in <u>HUD</u> | Handbook  |
| 000.1, I.B.3 and that all information      | tion entered on t | nis screen to my knowledge | is correct. (Y/N)      | Certify               | the under |
| ok Sand to                                 |                   |                            |                        | meets                 | HUD's     |
|                                            |                   |                            |                        |                       |           |

Figure 2: Underwriter Registry page used to add a new underwriter

## **Updating Underwriter Information**

An underwriter's record of information may be *updated* as needed using **Underwriter Registry Request**. Select *Update Underwriter Employment* from the **Select Action** drop-down list (**Figure 1**) and enter either the FHA-assigned underwriter ID or underwriter's name (**Figure 3**).

| Select Action: | Lindate Linderwriter Employment |                                                                 |
|----------------|---------------------------------|-----------------------------------------------------------------|
| Search by:     | opade onderwiter employment •   | Enter only one either:                                          |
|                | Underwriter ID:                 | - Underwriter ID, or - Underwriter Name (last name, first name) |
|                |                                 |                                                                 |

Figure 3: Underwriter Registry Request page

Upon locating the underwriter's record of information, enter the changes in **Underwriter Registry** (Figure 4). Below are some basic guidelines regarding making record changes to an existing underwriter's record of information:

A lender may update the record of information of any Active status underwriter currently in its employ. except Underwriter ID and Social Security Number (Figure 4).

Note: Only authorized HUD personnel can update the Social Security Number and/or previous employment history. No edits are allowed by any user to the Underwriter ID.

| Underwriter Regi                                      | stry                              |                                                    |                                        | Help Links                           | ; ?                            |
|-------------------------------------------------------|-----------------------------------|----------------------------------------------------|----------------------------------------|--------------------------------------|--------------------------------|
| Underwriter ID:                                       | E222                              | Neither Social S<br>Number nor Un<br>may be change | Security<br>derwriter ID<br>d by the   | Last Update<br>Date:                 | 06/23/2020                     |
| Social Security<br>Number:                            | ***_**_****                       | lender                                             |                                        | Last Update<br>ID:                   | M18888                         |
| Underwriter Name:                                     | CUL, CULIN                        |                                                    |                                        | Registry<br>Date:                    | 01/01/1987                     |
| Former Name:                                          |                                   |                                                    |                                        |                                      |                                |
| Phone Number:                                         | (555) 556                         | -7890                                              |                                        | Entor the                            | undorwritor's                  |
| Email Address:                                        | CULVERCUL@BA                      | NKY.COM                                            |                                        | informatio                           | on to be                       |
| Confirm Email<br>Address:                             | CULVERCUL@BA                      | NKY.COM                                            |                                        | updated                              |                                |
| Attention Line:                                       |                                   |                                                    |                                        |                                      |                                |
| Hse No Unit                                           | Pre                               | Street Nan                                         | ıe                                     | Туре                                 | Post                           |
| 100001                                                | E                                 | ENGLEN                                             |                                        | ٩                                    | <b>Q</b>                       |
| City                                                  |                                   | State                                              |                                        | Zip                                  | Code                           |
| WICHITA                                               |                                   | Kansas                                             | ~                                      | 672                                  | 01                             |
|                                                       |                                   | * Employment                                       | History *                              |                                      |                                |
| Terminate Employm                                     | ent? 🗆 Ch                         | eck box if termin                                  | ating underwrit                        | er's employm                         | ent                            |
|                                                       | ID Nam                            | e                                                  | Hired                                  | l Date                               |                                |
| Current Employer:                                     | 11111 BANK                        | CY BANK                                            | 01/0                                   | 1/1987                               |                                |
| I certify that the indi<br>found in <u>HUD Handbo</u> | vidual meets a<br>ok 4000.1, I.B. | ll of the Departmer<br><u>3</u> and that all infor | it's requirements<br>nation entered or | for being a DE u<br>this screen to i | inderwriter as<br>my knowledge |
| is correct. (Y/N)                                     | Certify the                       | e underwriter me                                   | ets HUD's requ                         | irements by e                        | ntering Y in t                 |
| Send Reset                                            | New Red                           | quest                                              |                                        |                                      |                                |
|                                                       |                                   |                                                    |                                        |                                      |                                |

 $^{ar{ar{}}}$  Figure 4: Underwriter Registry page used to update the record of an underwriter currently employed by the lender

For a lender that hires an underwriter with an Active or Terminated status who was employed by another lender, the underwriter's record must be updated with new employment information. The new lender must have the FHA-assigned ID of the underwriter. The underwriter's record is located by going to the **Underwriter Registry Request**, selecting Update Underwriter Employment from the Select Action drop-down list (Figure 1) and entering the Underwriter ID of the underwriter (Figure 3).

A blank **Underwriter Registry** page is presented and all required information must be re-entered (Figure 5). The entered Social Security Number (SSN) must match the SSN that HUD has on record for the underwriter. Note that in the Employment History section, the lender is designated as the Current Employer and its underwriter ID is automatically provided. When the entered information is

#### Single Family FHA Single Family Origination > FHA Approval Lists > Underwriter Registry

successfully processed, the new information overwrites the underwriter's existing information, except **Former Name** if left blank. If the underwriter has an *Active* status, the underwriter's employment record with the former lender/employer is automatically given a **Termination Date** of one day before the **Hired Date** of the **Current Employer** (*prior employment history is not displayed on the lender's page*).

Notes:

- The Email Address and Confirm Email Address fields must always have an e-mail address or an error message is returned. Older underwriter records may be missing this information and must be entered when making changes to the information.
- Only authorized HUD Headquarters personnel can update information for an AUS underwriter (Underwriter ID begins with ZF).

| Underwriter Registry                                                                                                    | Help Lini                                                                                           | ks ?                                                                                |  |  |  |
|----------------------------------------------------------------------------------------------------|----------------------------------------------------------------------------------------------------|-------------------------------------------------------------------------------------|--|--|--|
| WARNING<br>MUST RE-ENTER UNDERWRITER INFORMATION WHE                                                                                             | N EMPLOYED BY ANOTHER AGENCY                                                                        | r all the underwriter's information                                                 |  |  |  |
| Underwriter ID:   AB12     Social Security Number:                                                                                               | The Social Security<br>Number is checked<br>against the current<br>record and must<br>match exactly | Last Update Date: 11/29/2016<br>Last Update ID: LENDER<br>Registry Date: 11/29/2016 |  |  |  |
| Hse No Unit Pre                                                                                                    | Street Name                                                                                         | Type Post                                                                           |  |  |  |
| City                                                                                                    | State<br>Select State ~                                                                             | Zip Code                                                                            |  |  |  |
| * Employment History *<br>D of lender currently signed on                                                                                        |                                                                                                    |                                                                                     |  |  |  |
| Current Employer: 11111<br>I certify that the individual meets all of the<br>4000.1, I.B.3 and that all information entere<br>Send Reset New Reg | Department's requirements for being a DE<br>d on this screen to my knowledge is correc              | underwriter as found in <u>HUD Handbook</u><br>ct. (Y/N)                            |  |  |  |
| Send Reset New Req                                                                                                    | uest                                                                                                |                                                                                     |  |  |  |

Figure 5: Underwriter Registry page used to enter employment information for an underwriter formerly employed by a different lender

## **Terminating an Underwriter**

An underwriter should be *terminated* in HUD's system when he/she is no longer employed by the lending institution. Only the lender listed as the underwriter's **Current Employer** (or authorized HUD personnel) may terminate an underwriter's employment record with the lender.

Using **Underwriter Registry Request**, select *Update Underwriter Employment* from the **Select Action** drop-down list (**Figure 1**). Enter the **Underwriter ID** of the underwriter to be terminated (**Figure 3**). The **Underwriter Registry** page is displayed (**Figure 4**). Click the **Terminate Employment**? box. A pop-up message appears verifying that you want to process the underwriter's termination. Click *OK* to process the termination or *Cancel* to return to the displayed page and make any necessary edits.

|                    |       | * Employn            | nent History *                                                               |  |
|--------------------|-------|----------------------|------------------------------------------------------------------------------|--|
| Terminate Employme | nt? 🗹 |                      |                                                                              |  |
|                    | ID    | Name                 | Hired Date                                                                   |  |
| Current Employer:  | 55555 | MORTGAGES MAGNIFIQUE | 03/10/2015                                                                   |  |
| Send Reset         | New   | Request              | Are you sure you want to Terminate Employment?<br>Press either OK or Cancel. |  |

Figure 6: Employment History section of the Underwriter Registry page with the Terminate Employment pop-up message

Once successfully processed, the underwriter is given a *Terminated* status on HUD's Underwriter Registry and can no longer underwrite FHA-insured mortgages for any lender. However, the underwriter is retained on HUD's Underwriter Registry and can be hired by another lender or rehired by the lender who previously terminated him/her.

#### **Terminated Underwriter Hired by Different Lender**

When the terminated underwriter is hired by another lender, the new lender must process an update to the underwriter's record using **Underwriter Registry** as previously described in **Updating Underwriter Registration** (Figure 5). The new lender is automatically designated as the underwriter's **Current Employer**, the underwriter's status is changed back to *Active* and the underwriter may underwrite FHA-insured mortgages for the new lender.

#### Terminated Underwriter Re-hired by Same Lender

If a terminated underwriter is rehired by the *same* lender that previously terminated the underwriter's employment, then lender personnel needs only to enter the new date of hire in the **Hired Date** field. The date must be later than the date of termination. Upon processing the change, a warning message displays near the top of the **Underwriter Registry** page and provides the previous termination date (**Figure 7**). Certify the underwriter by entering Y after the certification statement and process the page.

### Single Family FHA Single Family Origination > FHA Approval Lists > Underwriter Registry

| Underwriter Regi                                   | stry                     |                                                                                | Help Links ?                                                                         |                                        |
|----------------------------------------------------|--------------------------|--------------------------------------------------------------------------------|--------------------------------------------------------------------------------------|----------------------------------------|
|                                                    |                          |                                                                                |                                                                                      |                                        |
| UNDER WRITER EMPLOYM                               | IENT TERMI               | NATED ON 08/27/2018. PLEASE REHIRE                                             |                                                                                      |                                        |
| Underwriter ID:                                    |                          | XYZ1                                                                           | Last Update Date:                                                                    | 08/27/2018                             |
| Social Security Num                                | ber:                     | ***`**`****                                                                    | Last Update ID:                                                                      | M88888                                 |
| Underwriter Name:                                  |                          | DANDY, RANDY                                                                   | Registry Date:                                                                       | 11/08/2016                             |
| how                                                | m                        | and the second second                                                          | ······································                                               | m                                      |
| ~~~~~                                              |                          | * Employmen                                                                    | t History *                                                                          | ~~~~~~~~~~~~~~~~~~~~~~~~~~~~~~~~~~~~~~ |
|                                                    | ID                       | Name                                                                           | Hired Date                                                                           |                                        |
| Current Employer:                                  | 55555                    | MORTGAGES MAGNIFIQUE                                                           | 07 /22 /2020                                                                         |                                        |
| I certify that the indiv<br>4000.1, I.B.3 and that | vidual mee<br>all inform | ets all of the Department's requireme<br>aation entered on this screen to my k | nts for being a DE underwriter as found in <u>HU</u><br>nowledge is correct. (Y/N) Y | <u>D Handbook</u>                      |

Figure 7: Underwriter Registry page (partially displayed) for rehiring a Terminated underwriter by the same lender

# **Removing and Reinstating an Underwriter**

If deemed necessary, authorized HUD personnel may remove an underwriter from HUD's **Underwriter Registry**. Upon removal from the registry, the underwriter's status becomes *Removed*, he/she is no longer associated with HUD, and cannot underwrite FHA-insured mortgages for any lender.

If a lender desires to employ an underwriter with a status of *Removed*, the lender must submit a request to the HOC to have the underwriter's status reinstated. Only authorized HUD personnel can reinstate an underwriter. If the request is granted, the underwriter's status is changed from *Removed* to *Terminated* and he/she is placed back on HUD's **Underwriter Registry**. Then, the lender must process a change to the underwriter's record, which will change the status from *Terminated* to *Active* as previously described. Upon successfully processing the change, the underwriter may resume underwriting FHA-insured mortgages for the employing lender.